Crésus Faktura

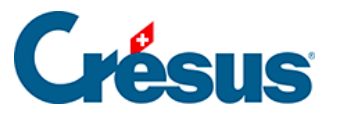

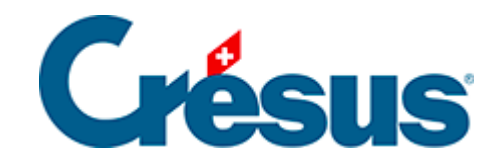

## **Crésus Faktura**

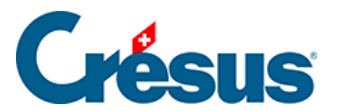

3.9.4 - Manuelle Zahlung einer Rechnung registrieren

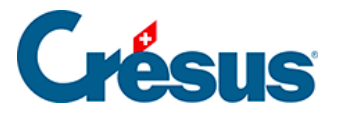

## 3.9.4 - Manuelle Zahlung einer Rechnung registrieren

Die Zahlung einer Rechnung muss nicht zwingend im Zeitpunkt der Erfassung bearbeitet werden. Sie können eine Rechnung registrieren und zu gegebener Zeit darauf zurückkommen.

Um eine manuelle Zahlung zu registrieren:

- Wählen Sie die Lieferantenrechnung 109.
- Gehen Sie zur Registerkarte *Finanzen* (Alt + 4).
- Klicken Sie auf die Schaltfläche Vorgang ausführen.

|                                                                                                   | Vorgang manuell ausführen × |
|---------------------------------------------------------------------------------------------------|-----------------------------|
| Wählen Sie die Art des Vo                                                                         | organgs                     |
| <ul> <li>Per Skonto begleicher</li> <li>Anzahlung leisten</li> <li>Ausstehenden Betrag</li> </ul> | ו<br>g zahlen (1'450.00)    |
| Datum der Zahlung                                                                                 |                             |
| 28.07.2014                                                                                        |                             |
| Betrag                                                                                            |                             |
| 1'450.00                                                                                          |                             |
| Konto                                                                                             |                             |
|                                                                                                   |                             |

- Geben Sie das Datum der Zahlung und im Feld Konto das Geldkonto ein.
- Klicken Sie auf OK.

✓ Bestätigen Sie den Datensatz (F12).